# Installing and running Scatter Stuff extension

# Warning! This software will only run in Photoshop CC2017 and above

## I) Installing

#### 1. Adobe Extension Manager

- If you have Adobe Extension Manager installed
  - On Windows:
    - C:\Program Files\Adobe\Adobe Extension Manager CC\
    - On Mac:
    - /Applications/Adobe Extension Manager CC/
- or download it from http://www.adobe.com/products/extension-manager.html
- Chose the Photoshop version you want to install Scatter Stuff to, go to File > Install Extension and

browse for .zxp file

## 2. 3rd party ZXP Extension Manager

- Go to http://install.anastasiy.com/, download it for Win or Mac and follow the instructions
- Go to http://zxpinstaller.com/, download it for Windows or Mac and follow the instructions

## 3. Manual installation (if nothing else works)

- Rename .zxp to .zip
- Create a folder com.bbtools.scatter\_stuff inside folder
  - On Windows:

C:\Users\[ USER ]\AppData\Roaming\Adobe\CEP\extensions\ On Mac:

~/Library/Application Support/Adobe/CEP/extensions/

• Manually extract .zip's content to com.bbtools.scatter\_stuff

## II) Running

• Run from Window  $\rightarrow$  Extensions  $\rightarrow$  BBTools Scatter Stuff

#### III) Using

• There's a video tutorial available on https://youtu.be/4fGwaYYNPLk